# การเข้าใช้งานระบบ E-mail ของ ตำรวจภูธรภาค2

| การเข้าสู่ระบบ Webmail Horde ของ ตำรวจภูธรภาค2   | 3  |
|--------------------------------------------------|----|
| การตั้งค่าเพื่อให้สามารถส่ง E-mail ได้           | 4  |
| การตั้งค่าการแสดงผลเมื่อ Log in เข้าสู่ระบบ      | 5  |
| การตั้งค่าภาษา                                   | 6  |
| การตั้งค่าการแสดงผล E-mail                       | 7  |
| การตั้งค่าให้ save ไฟล์ที่แนบไว้ เมื่อส่ง E-mail | 8  |
| การตั้งค่าการลบ E-mail ให้ไปอยู่ Trash(ถังขยะ)   | 9  |
| การย้าย mail                                     | 10 |
| การลบ mail                                       | 10 |
| การตอบกลับ mail (Reply)                          | 11 |
| การสร้าง Address book เพื่อเก็บที่อยู่ e-mail    | 12 |
| การส่ง mail                                      | 13 |
| การออกจากระบบ Webmail                            | 14 |

#### <mark>การเข้าใช้งานระบบ E-mail ของ ตำรวจภูธรภาค2</mark>

การเข้าใช้งานระบบ E-mail ของตำรวจภูธรภาค2 จะเข้าผ่านระบบ Webmail ชื่อ Horde ซึ่งจะเข้า ได้ 2 ทาง คือ

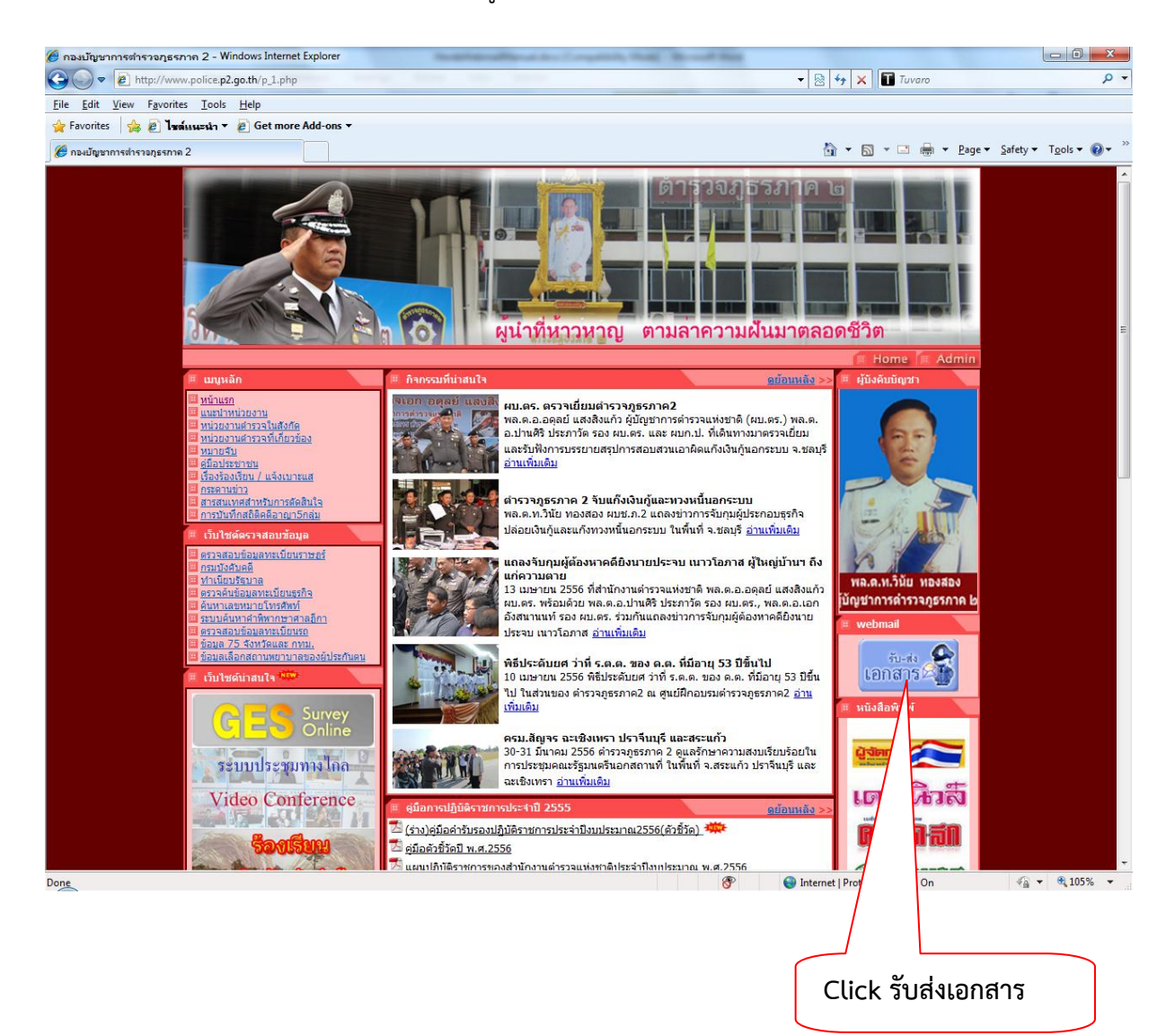

1. เข้าผ่านทางหน้าเว็บของตำรวจภูธรภาค2 โดย Click ที่ รับส่งเอกสาร

2. การเข้าสู่ระบบ Horde Webmail โดยกรอกที่อยู่โดยตรง

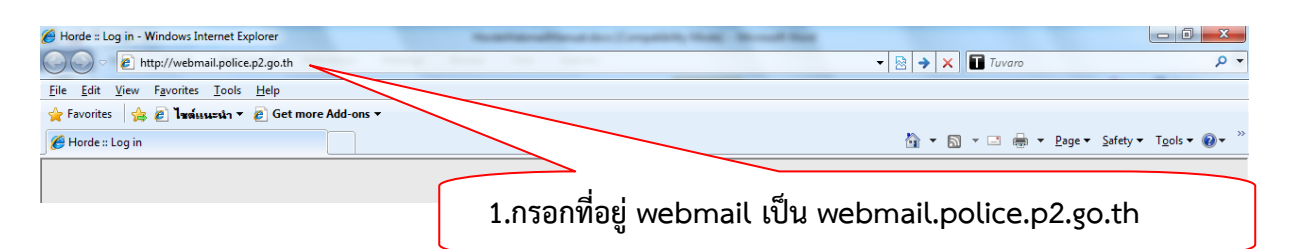

## <mark>การเข้าสู่ระบบ Webmail Horde ของ ตำรวจภูธรภาค2</mark>

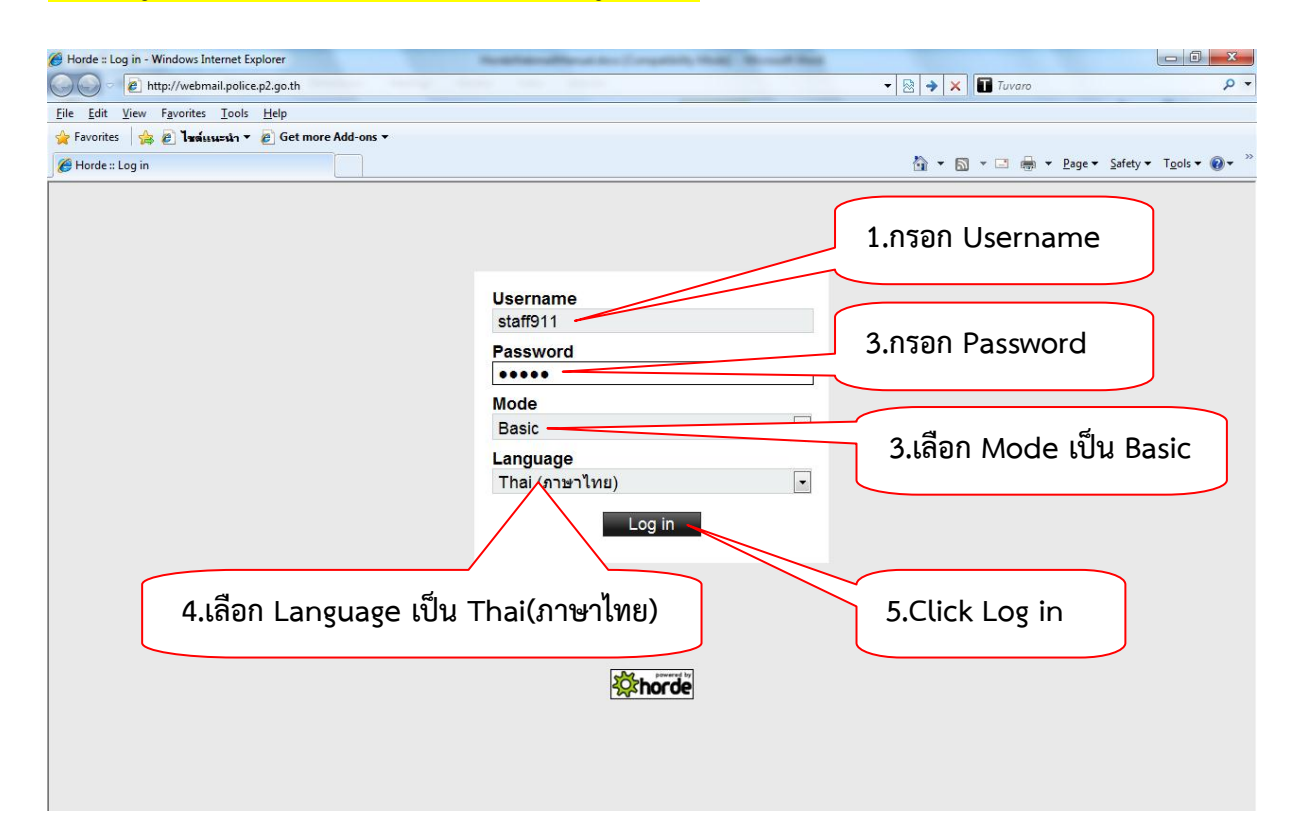

## เมื่อเข้าสู่ระบบแล้วจะเป็นดังรูปข้างล่าง

| 🏉 Horde :: My Portal - Windows Internet Explorer                                              |                                                                        |  |  |
|-----------------------------------------------------------------------------------------------|------------------------------------------------------------------------|--|--|
| C v kttp://webmail.police.p2.go.th/services/portal/index.php                                  | - 🗟 4 X 🖬 Tuvaro 🔎 -                                                   |  |  |
| <u>File Edit View Favorites T</u> ools <u>H</u> elp                                           |                                                                        |  |  |
| 🖕 Favorites 🛛 🚖 🔊 ไหล์แนะนำ 🔻 🖉 Get more Add-ons 👻                                            |                                                                        |  |  |
| C Horde :: My Portal                                                                          | 🛐 🔻 🔝 👻 🖃 🖶 Page 👻 Safety 🔻 Tools 👻 🔞 👻 🤅                              |  |  |
| horde Groupware 5.1.0 Mail - Calendar - Address Book - Tasks - Notes - Othe                   | s 🛪 🌣                                                                  |  |  |
| 23/06/2556                                                                                    | "ฝอ.9 มก.อก.ภ.2" <staff911@police.p2.go.th></staff911@police.p2.go.th> |  |  |
| Add Content     Last login: 23/06/2556 (20:54:56) from node-che.pool-182-52.dynamic.totbb.net |                                                                        |  |  |
| Mail                                                                                          | Calendar                                                               |  |  |
| ตู้ไปรษณีย์ ยังไม่ได้เปิด Total                                                               | No events to display                                                   |  |  |
| Inbox - 662                                                                                   |                                                                        |  |  |
| Filters                                                                                       | Tasks                                                                  |  |  |
| Whitelist active                                                                              | No tasks to display                                                    |  |  |
| Blacklist active                                                                              |                                                                        |  |  |
| Notes                                                                                         | Contact Search                                                         |  |  |
| No notes to display                                                                           | Search for: Search                                                     |  |  |
|                                                                                               |                                                                        |  |  |
|                                                                                               |                                                                        |  |  |
|                                                                                               |                                                                        |  |  |
|                                                                                               |                                                                        |  |  |
|                                                                                               |                                                                        |  |  |
|                                                                                               |                                                                        |  |  |
|                                                                                               |                                                                        |  |  |
|                                                                                               |                                                                        |  |  |
|                                                                                               |                                                                        |  |  |
|                                                                                               |                                                                        |  |  |

### <mark>การตั้งค่าเพื่อให้สามารถส่ง E-mail ได้</mark>

| 🍘 Horde - My Portal - Windows Internet Evoluter                                                                                                    |                               | 1.มาที่รูปเ                     | ฟือง       |                                                                     |
|----------------------------------------------------------------------------------------------------|-------------------------------|---------------------------------|------------|---------------------------------------------------------------------|
| Index and your window metric capacity       Index and your window metric capacity       Index and your window metric capacity <th></th> <th></th> <th></th> <th><u>م</u></th> |                               |                                 |            | <u>م</u>                                                            |
| Eile Edit View Favorites Iools Hele<br>Favorites 😪 🖻 Ivrássu=sh v<br>Ge Horde :: My Portal<br>2.Preferences                                                                                                    |                               |                                 | 3.Globa    | l Preference                                                        |
| Add Content Cast login: 23/06/2556 (20:54:56) from node-che.pool-182-52.dynamic.totbb.net                                                                                                    | s V Preferences V             | Global Preferences              | "אם.9 שח.נ | בי<br>on p.2" <staff911@police.p2.go.th></staff911@police.p2.go.th> |
| Mail<br>อัปษณฑ์ย์ อัปษณฑ์ย์ อัปษณฑ์                                                                                                    | Problem<br>Help               | Bookmarks<br>Calendar           |            |                                                                     |
| Inbox - 662<br>Filters                                                                                                    | Tasks                         | File Manager<br>Filters<br>Mail |            |                                                                     |
| Whitelist active Blacklist active                                                                                                    | No tasks to display           | Notes<br>Tasks                  |            |                                                                     |
| No notes to display                                                                                                    | Contact Search<br>Search for: | s                               | earch      |                                                                     |
|                                                                                                    |                               |                                 |            |                                                                     |

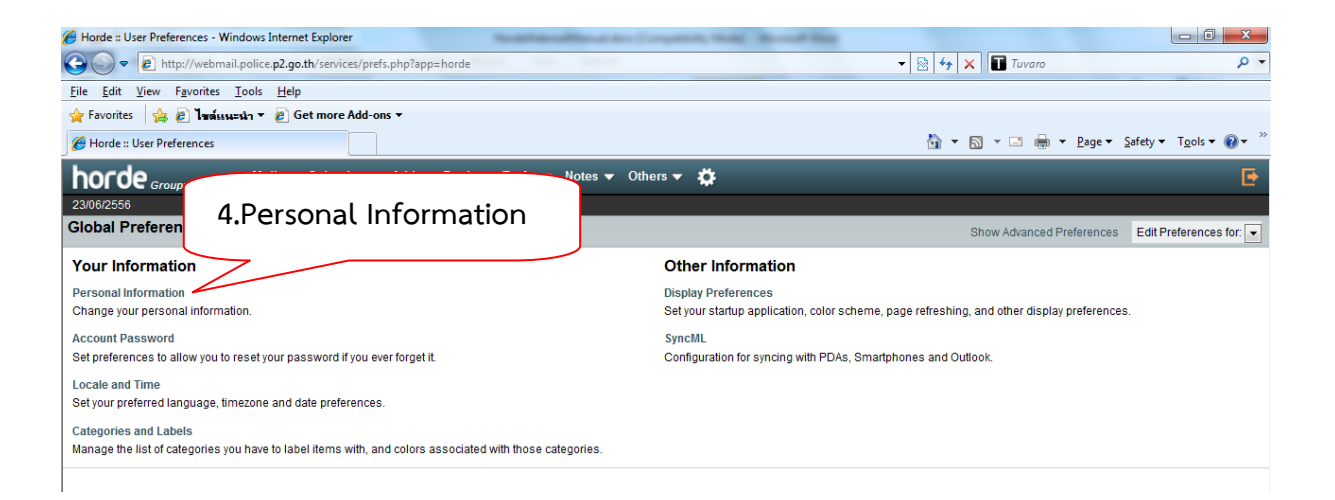

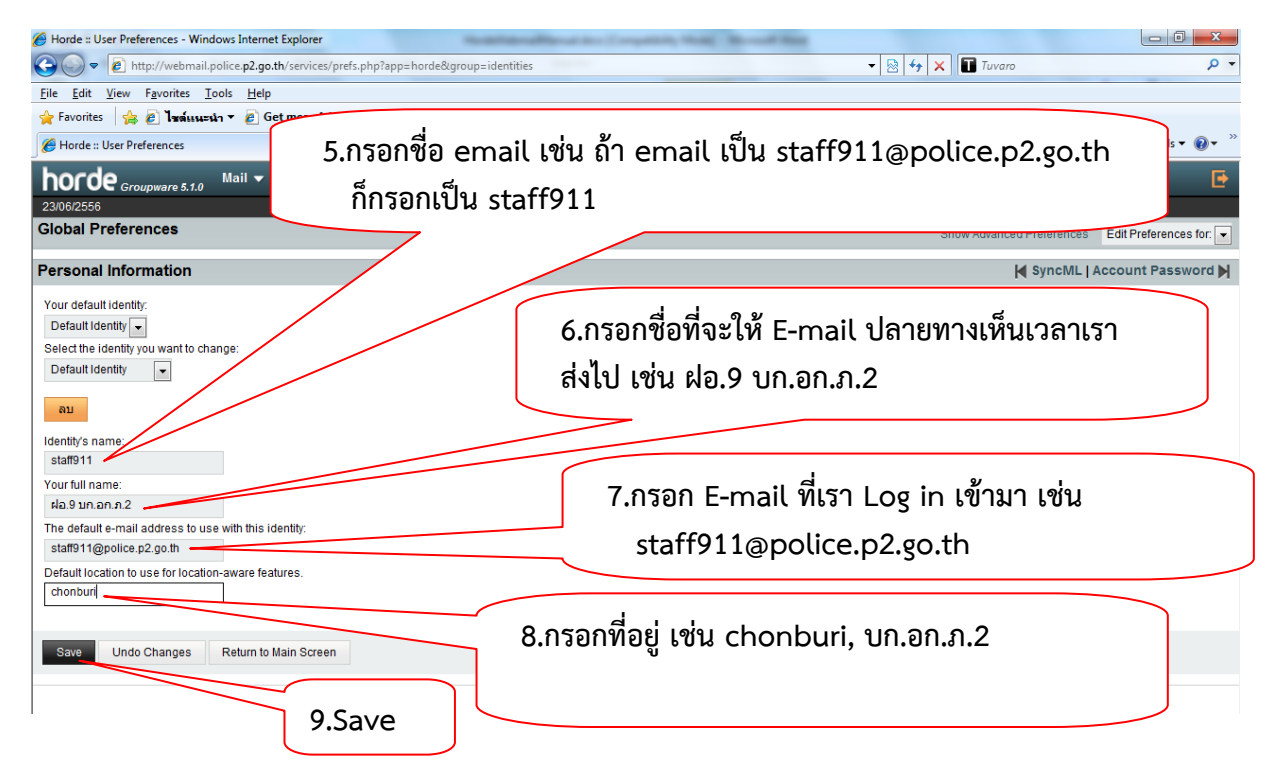

4

คู่มือการใช้งาน Webmail Horde ตำรวจภูธรภาค2 โดย ร.ต.ท.นัฐพล ลาภสาร รอง สว.ฝอ.9 บก.อก.ภ.2 tel. 08-6262-6667

## การตั้งค่าการแสดงผล การตั้งค่าการแสดงผลเมื่อ Log in เข้าสู่ระบบ

| 🍘 Horde :: My Portal - Windows Internet Explorer                                                      |                                          | 1.มาที่รูปเฟือ                 | 04             |                                                          |
|----------------------------------------------------------------------------------------------------|------------------------------------------|--------------------------------|----------------|----------------------------------------------------------|
| 🚱 🔵 🔻 🙋 http://webmail.police.p2.go.th/services/portal/index.php                                      |                                          | 7                              |                | + م                                                      |
| Eile Edit View Favorites Iools Hel<br>Favorites & Ivaisuumun V<br>Horde :: My Portal<br>C.Preferences |                                          | 3                              | .Global I      | Preference                                               |
| Add         Content         Item 1000000000000000000000000000000000000                                | Preferences Glo<br>Toggle Alerts Log Add | obal Preferences               | "ฝอ.9 มก.อก.ภ. | 2" <staff911@police.p2.go.th></staff911@police.p2.go.th> |
| Mail<br>ผู้ไปรษณ์มี ยังไม่ได้เปิด Total<br>Inbox - 662                                                | Problem Boo<br>Help Cal                  | okmarks<br>lendar<br>e Manager |                |                                                          |
| Filters         Image: Whitelist active         Image: Blacklist active                               | Tasks Filt<br>No tasks to display Not    | iers il il ites                |                |                                                          |
| Notes to display                                                                                      | Contact Search Search for:               | Search                         |                |                                                          |

| Horde :: User Preferences - Windows Internet Explorer                                                    |                                                                                             |
|----------------------------------------------------------------------------------------------------|---------------------------------------------------------------------------------------------|
| Coor Inttp://webmail.police.p2.go.th/services/prefs.php?app=horde                                        | 👻 😓 🤸 🗙 🖬 Tuvaro 🖉 🗸                                                                        |
| <u>F</u> ile <u>E</u> dit <u>V</u> iew F <u>a</u> vorites <u>T</u> ools <u>H</u> elp                     |                                                                                             |
| 🚖 Favorites 🛛 🚖 🙋 ไหล์แนะนำ 🔻 🖉 Get more Add-ons 👻                                                       |                                                                                             |
| C Horde :: User Preferences                                                                              | 🦄 🔻 🖾 👻 📑 🖶 Yage 👻 Safety 🔻 Tools 🕶 🕢 🎽                                                     |
| horde Groupware 5.1.0 Mail - Calendar - Address Book - Tasks - Notes -                                   | Others 🔻 🄅                                                                                  |
| 23/06/2556                                                                                               | 4 Display Preferences                                                                       |
| Global Preferences                                                                                       | eferences for:                                                                              |
| Your Information                                                                                         | Other Information                                                                           |
| Personal Information                                                                                     | Display Preferences                                                                         |
| Change your personal information.                                                                        | Set your startup application, color scheme, page refreshing, and other display preferences. |
| Account Password                                                                                         | SyncML                                                                                      |
| Set preferences to allow you to reset your password if you ever forget it.                               | Configuration for syncing with PDAs, Smartphones and Outlook.                               |
| Locale and Time                                                                                          |                                                                                             |
| Set your preferred language, timezone and date preferences.                                              |                                                                                             |
| Categories and Labels                                                                                    |                                                                                             |
| Manage the list of categories you have to label items with, and colors associated with those categories. |                                                                                             |
|                                                                                                    |                                                                                             |

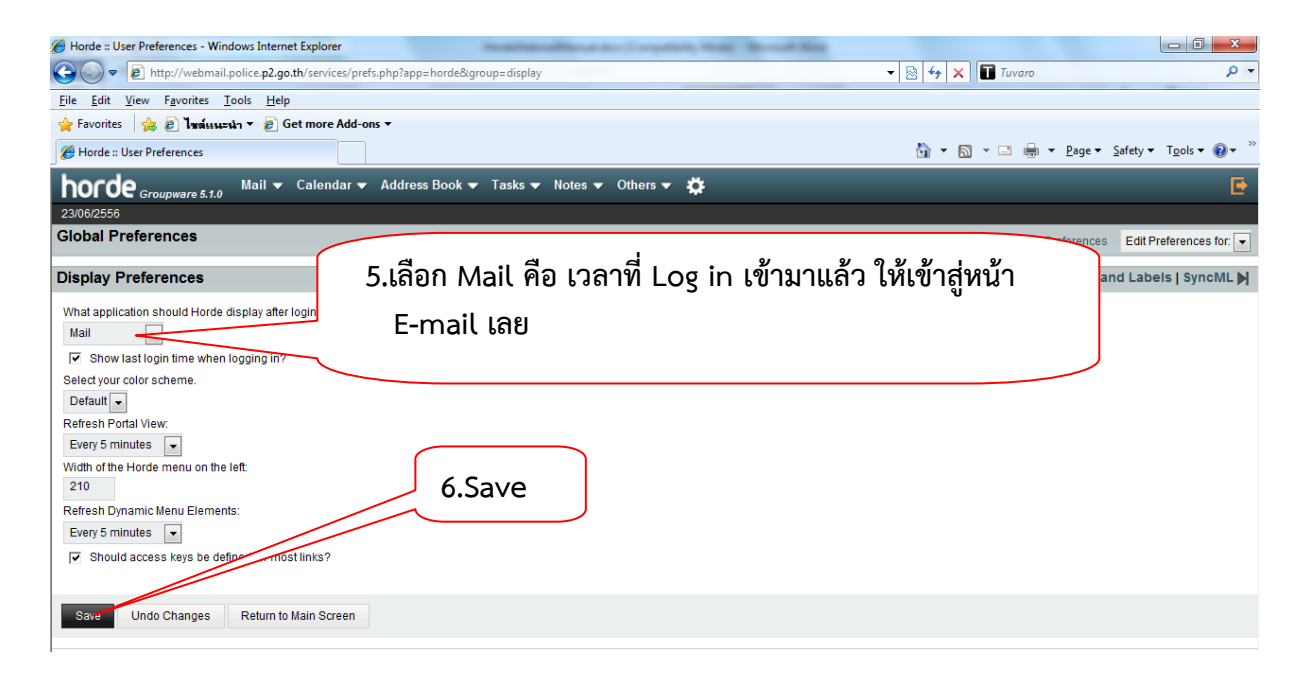

#### การตั้งค่าภาษา

| 🍘 Horde :: My Portal - Windows Internet Explorer                                              |                                         | 1.มาที่รูปเ        | พื่อง     |                                                               |
|-----------------------------------------------------------------------------------------------|-----------------------------------------|--------------------|-----------|---------------------------------------------------------------|
|                                                                                               |                                         |                    |           | <u>ب</u> م                                                    |
| Elle Edit View Favorites Iools Hele<br>Favorites 🙀 🖉 Tardisusch V<br>Ø Horde :: My Portal     |                                         |                    | 3.Globa   | l Preference                                                  |
| Mail Concinual - Source Court - Addis V Notes Others<br>23/06/2556                            | s 🔻 🌠<br>Preferences                    | Global Preferences | "ฝอ.9 บก. | an.n.2" <staff911@police.p2.go.th></staff911@police.p2.go.th> |
| Add Content     Last login: 23/06/2556 (20:54:56) from node-che.pool-182-52.dynamic.totbb.net | Toggle Alerts Log                       | Address Book       |           |                                                               |
| Mail                                                                                          | Problem                                 | Bookmarks          |           |                                                               |
| man<br>สาปกรณ์สังสีสไปด้มีค. Total                                                            | Help                                    | Calendar           |           |                                                               |
| Inbox - 662                                                                                   | , , , , , , , , , , , , , , , , , , , , | File Manager       |           |                                                               |
| Filters                                                                                       | Tasks                                   | Filters            |           |                                                               |
|                                                                                               | No tasks to display                     | Mail               |           |                                                               |
|                                                                                               |                                         | Notes              |           |                                                               |
|                                                                                               | O - más sá O - smela                    | Tasks              |           |                                                               |
| Notes                                                                                         | Contact Search                          |                    |           |                                                               |
| no notes to alsplay                                                                           | Search for:                             | S                  | Search    |                                                               |
|                                                                                               |                                         |                    |           |                                                               |
|                                                                                               |                                         |                    |           |                                                               |

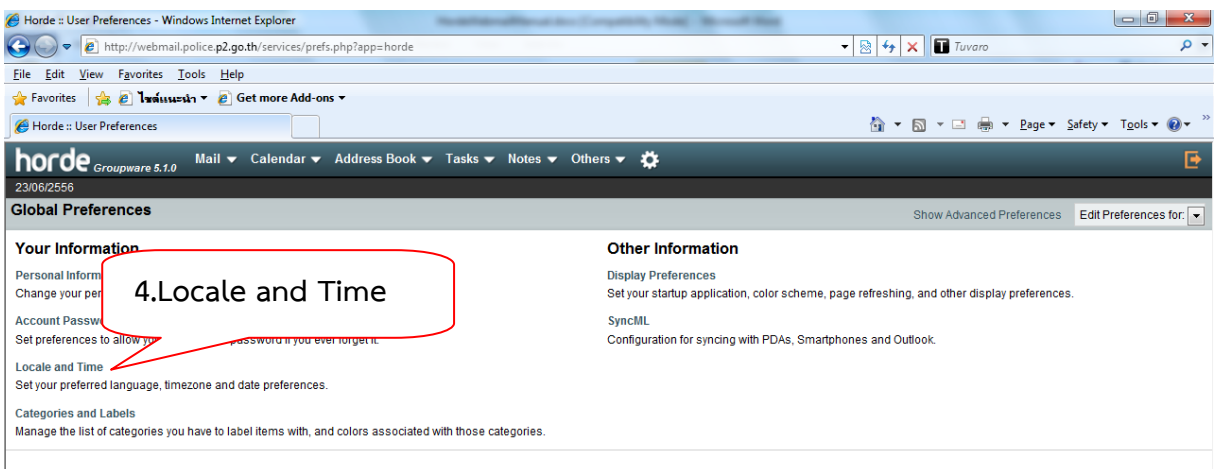

| Horde :: User Preferences - Windows Internet Explorer                                                                                                    | and an address of the participation of the second state |                                           |                                         |
|----------------------------------------------------------------------------------------------------|---------------------------------------------------------|-------------------------------------------|-----------------------------------------|
| ← Phitp://webmail.police.p2.go.th/services/prefs.php?app=horde&group=                                                                                                    | language                                                | 🕶 🗟 😽 🗙 🖬 Tuvaro                          | + م                                     |
| <u>File Edit View Favorites Tools H</u> elp                                                                                                    |                                                         |                                           |                                         |
| 🚖 Favorites 🛛 👍 🙋 ไหล์แนะนำ 🔻 💋 Get more Add-ons 🔻                                                                                                    |                                                         |                                           |                                         |
| Horde :: User Preferences                                                                                                    |                                                         | 🟠 🕶 🔝 👻 🖃 🖶 👻 <u>P</u> age 🕶 <u>S</u> afe | ety ▼ T <u>o</u> ols ▼ 🕢 ▼ <sup>≫</sup> |
| horde Groupware 5.1.0 Mail - Calendar - Address Book - Ta                                                                                                    | sks 🔻 Notes 👻 Others 👻 🌞                                |                                           | Đ                                       |
| 23/06/2556                                                                                                    |                                                         |                                           |                                         |
| Global Preference 5 Thai (ภาษาไทย)                                                                                                    |                                                         | Show Advanced Preferences                 | Edit Preferences for: 💌                 |
| Locale and Time                                                                                                    |                                                         | Account Password   Catego                 | ories and Labels 🔰                      |
| Select your preferred language<br>Thai (mm/hu)<br>Your current time zone:<br>Asia/Bangkok<br>Display 24-hour times?<br>Choose how to display dates (full format):<br>23/06/2556<br>Choose how to display dates (abbreviated format):<br>23/06/2556<br>Choose how to display times:<br>23.09.33 (Default)<br>Which day would you like to be displayed as the first day of the week?<br>Sunday •<br>Tede_Observer 7.5 | kok<br>Save                                             |                                           |                                         |

#### <mark>การตั้งค่าการแสดงผล E-mail</mark>

| € Horde = My Portal - Windows Internet Explorer                                                                                                    | 1.มาที่รูปเฟือง 🕞 📼                                                                                     |
|----------------------------------------------------------------------------------------------------|----------------------------------------------------------------------------------------------------|
|                                                                                                    | ۰ ۹                                                                                                    |
| <u>File Edit View Favorites Tools Hele</u>                                                                                                    |                                                                                                    |
| Pavorites     Pavaisusch *       Prote :: My Portal     2.Preferences                                                                                                    | 👸 + 🔝 - 🗆 📾 + Page + Safety + Tools + 🚱 +                                                               |
| horde Groupware 5.1.0 Mail Concentration Concentration Con | ers 🔻 🧩                                                                                                 |
| 23/06/2556                                                                                                    | Preferences > Global Preferences "kla.9 אח.ח.ח.2" <staff911@police.p2.go.th></staff911@police.p2.go.th> |
| Add Content                                                                                                    | Toggle Alerts Log Address Book                                                                          |
| Mail                                                                                                    | Problem Bookmarks                                                                                       |
| ต้ไปรษณีย์ ยังไปได้ปิด Total                                                                                                    | No Help Calendar 3.Mail                                                                                 |
| Inbox - 663                                                                                                    | File Manager                                                                                            |
| Filters                                                                                                    | Tasks                                                                                                   |
|                                                                                                    | No tasks to display Mail                                                                                |
| Wintenst active     Blacklist active                                                                                                    | Notes                                                                                                   |
|                                                                                                    | Tasks                                                                                                   |
| Notes                                                                                                    | Contact Search                                                                                          |
| No notes to display                                                                                                    | Search for. Search                                                                                      |

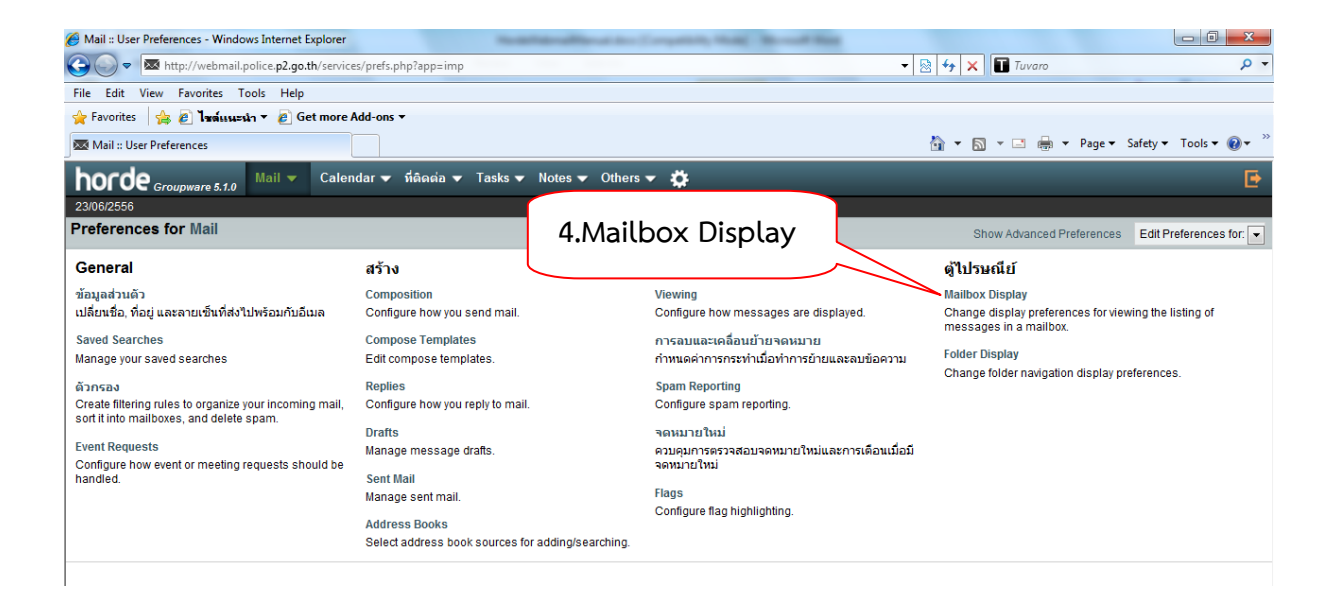

| Mail :: User Preferences - Windows Internet Explorer                                | Monalities of Comparising Municipal Research Mana |                                                                    |
|-------------------------------------------------------------------------------------|---------------------------------------------------|--------------------------------------------------------------------|
| 🕞 🗢 💌 http://webmail.police. <b>p2.go.th</b> /services/prefs.php?app=imp&group=mbox | display                                           | - 🗟 4 X 🖬 Tuvaro 🛛 🖓 -                                             |
| <u>File Edit View Favorites Tools H</u> elp                                         |                                                   |                                                                    |
| 🚖 Favorites 🛛 👍 🙋 ไหต์แนะนำ 🔻 🖉 Get more Add-ons 🕶                                  |                                                   |                                                                    |
| 🐼 Mail :: User Preferences                                                          |                                                   | 눩 🔻 🗟 👻 🖃 🖶 👻 <u>P</u> age 🕶 <u>S</u> afety 🕶 T <u>o</u> ols 🕶 🔞 👻 |
| horde Groupware 5.1.0 Mail - Calendar - ที่ติดต่อ - Tasks -                         | 5.laon INBOX                                      | E                                                                  |
| 23/06/2556                                                                          |                                                   |                                                                    |
| Preferences for Mail                                                                |                                                   | Show Advanced Preferences Edit Preferences for:                    |
| Mailbox Display                                                                     | 6.เลือก หน้าแรก                                   | 🖌 Flags   Folder Display 📐                                         |
| มุมมองหรือคู้ไปรษณีนี้ที่ต่องการใช้เสล็ดงหลังจากลงชื่อเข้า:<br>INBOX 💌              |                                                   | _                                                                  |
| When opening a mailbox for the first time and you want to start? ?                  | ਿ ਕ ਪ ਕ                                           |                                                                    |
| หน้าแรก 💌                                                                           | 7.เลอก วนท่                                       |                                                                    |
| เงือนไขการจัดเรียงโดยปริยาย:                                                        |                                                   | J                                                                  |
| วนท                                                                                 |                                                   |                                                                    |
| เรียงจากหลังไปหน้า                                                                  |                                                   | a                                                                  |
| จำนวนข้อความต่อหน้าในมุมมองตู้ไปรษณีย์ (Basic view only)                            | 8.เลือก                                           | เรียงจากหลังไปหน้า                                                 |
| 15                                                                                  |                                                   | J                                                                  |
| The From: column of the message should be moved.                                    |                                                   |                                                                    |
| Clicking on the address will open the message to be read                            |                                                   |                                                                    |
|                                                                                     | 9.เลือก                                           | า จำนวนที่จะให้แสดงต่อหน้า                                         |
| Save Linde Changes Return to Main Screen                                            |                                                   |                                                                    |
|                                                                                     | 10.Save                                           |                                                                    |

## <mark>การตั้งค่าให้ save ไฟล์ที่แนบไว้ เมื่อส่ง E-mail</mark>

| Horde :: My Portal - Windows Internet Explorer     Or      P     Http://webmail.police.p2.go.th/services/portal/                                                                                                    | 1.มาที่รูปเฟือง                                                                                            |
|----------------------------------------------------------------------------------------------------|----------------------------------------------------------------------------------------------------|
| Eile     Edit     Yiew     Favorites     Tools       Favorites     Image: Constraint of the second of the second o                                                                                     | 🦙 + 🗟 × ⊡ 📾 + Rage + Safety + T <u>o</u> ols + @+                                                          |
| horde Groupware 5.1.0 Mail Concentration Concentration Con | • •                                                                                                    |
| 23/06/2556                                                                                                    | Preferences Global Preferences "Wa.9 un.an.n.2" <staff911@police.p2.go.th></staff911@police.p2.go.th>      |
| Mail<br>ผู้ไปรษณีย์ ยังไม่ได้เปิด Total<br>Inbox - 663                                                                                                    | Loggle Alerts Log     Address Book       Problem     Bookmarks       No     Help       Catendar     3.Mail |
| Filters                                                                                                    | Tasks Filters                                                                                              |
| Whitelist active     Blacklist active                                                                                                    | No tasks to display Notes                                                                                  |
| Notes                                                                                                    | Contact Search                                                                                             |
| No notes to display                                                                                                    | Search for. Search                                                                                         |

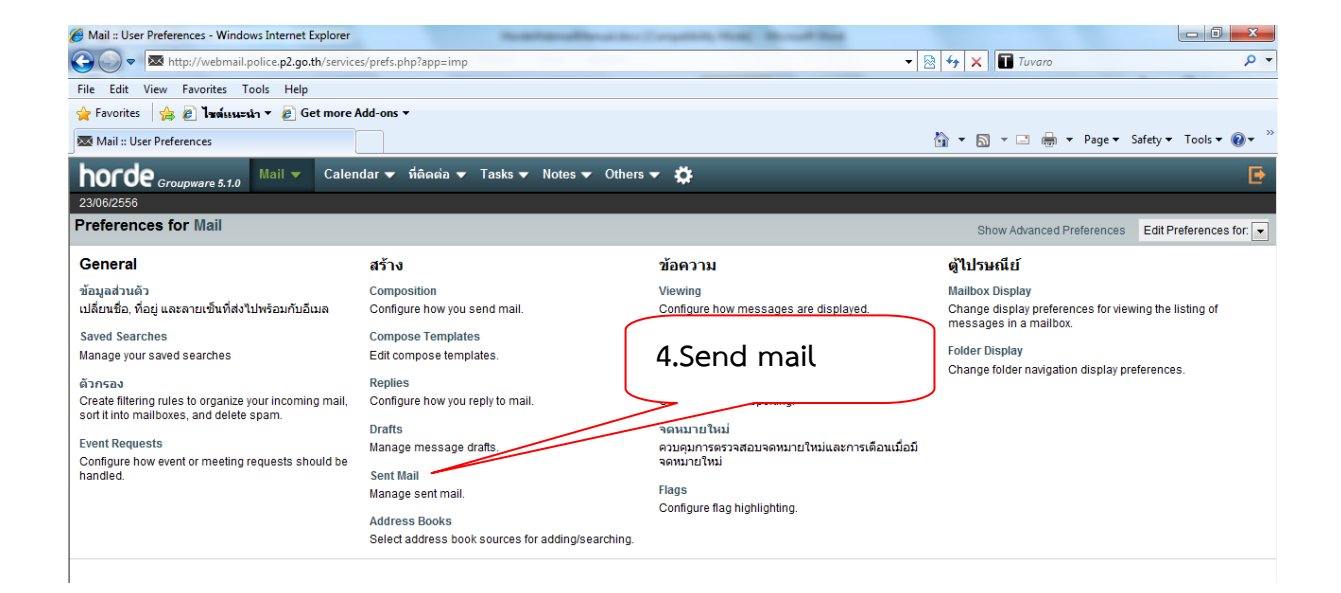

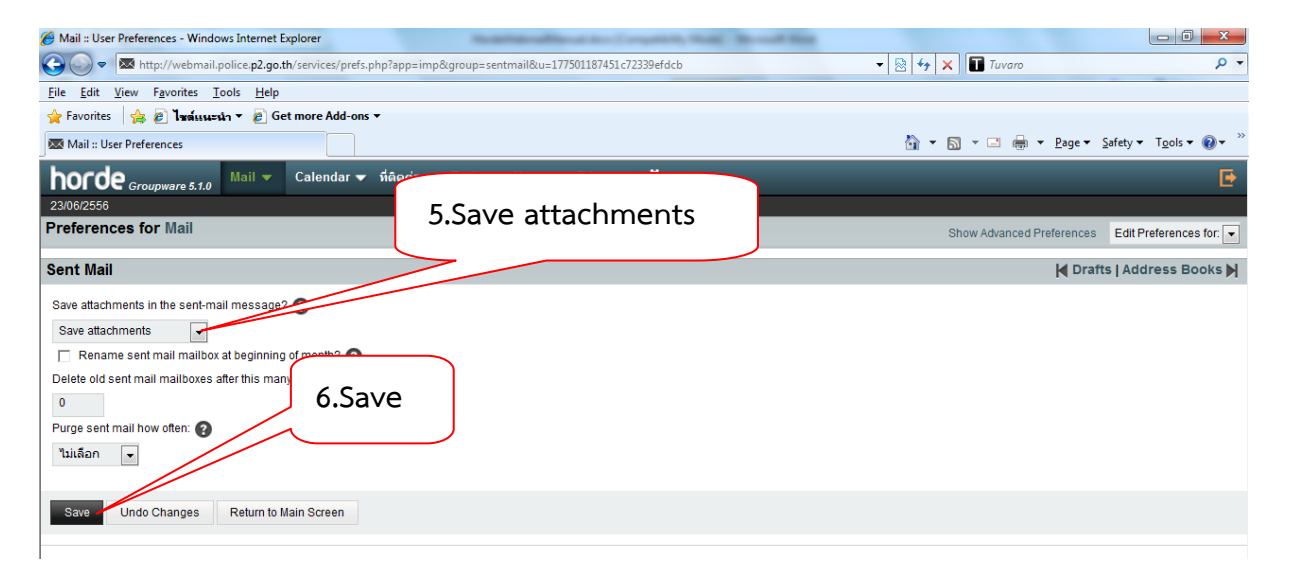

#### การตั้งค่าการลบ E-mail ให้ไปอยู่ Trash(ถังขยะ)

| Horde :: My Portal - Windows Internet Explorer     Or      Physical Physical Contemporatic Police (Police)     Physical Physical PhysicaPhysicaPhysicae | 1.มาที่รูปเฟือง                                                                                                    |
|----------------------------------------------------------------------------------------------------|----------------------------------------------------------------------------------------------------|
| Elle     Edit     View     Favorites     Tools       Horde ::     Hy Portal     2.Preferences                                                                                                    | 🛐 ¥ 🗟 ¥ 🖾 🖶 ¥ Bage ¥ Safety ¥ Tgols ¥ 🖗 *                                                                                              |
| horde Groupware 5.1.0 Mail                                                                                                    | s 🕶 🦉                                                                                                    |
| Add Content                                                                                                    | Preferences Global Preferences Va.9 un an n.2 <statt911@police.p2.go th=""><br/>Toggle Alerts Log Address Book</statt911@police.p2.go> |
| Mail<br>จุ้ไปรษณีย์ ยังไม่ได้เปิด Total<br>Inbox - 663                                                                                                    | C Problem Bookmarks<br>No Help Calendar 3.Mail<br>File Manager                                                                         |
| Filters                                                                                                    | Tasks Filters                                                                                                    |
| Whitelist active Blacklist active Blacklist active                                                                                                    | No tasks to display Notes                                                                                                    |
| Notes                                                                                                    | Contact Search                                                                                                    |
| No notes to display                                                                                                    | Search for. Search                                                                                                    |

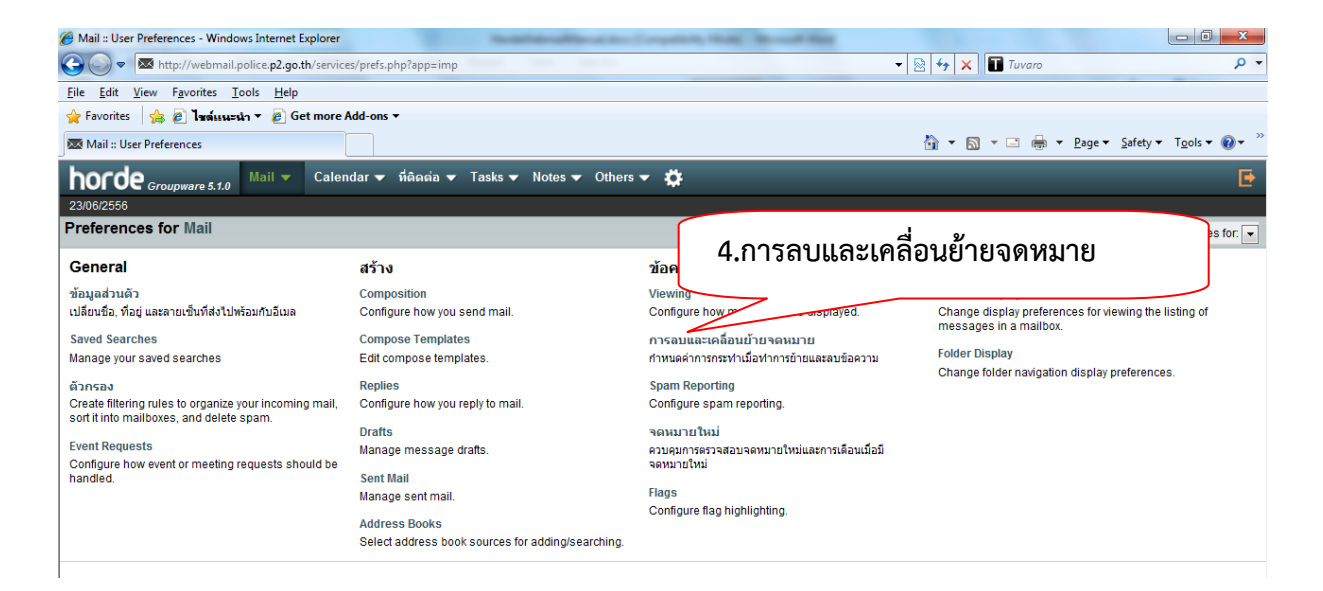

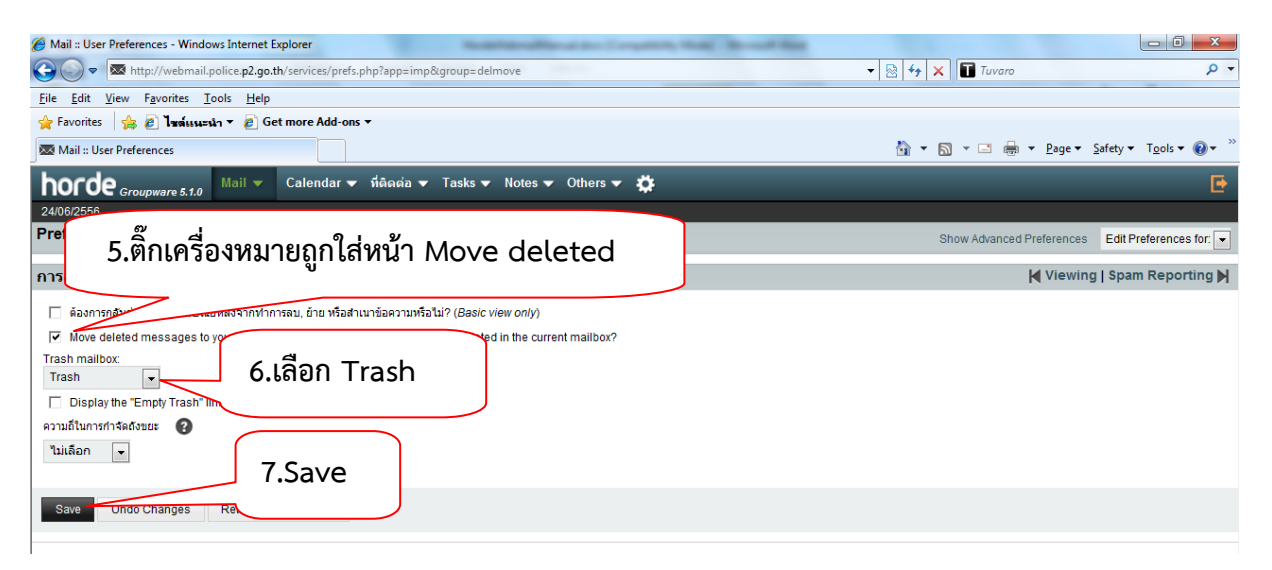

## <mark>การย้าย mail</mark>

| 🏉 Mail :: Inbox - Windows Internet Explo | er                                                 | A day ( sugarticly, Made) Manual Mate                  |                                       |                                     |
|------------------------------------------|----------------------------------------------------|--------------------------------------------------------|---------------------------------------|-------------------------------------|
| 🕒 🗢 💌 http://webmail.police              | 2.go.th/imp/basic.php?mailbox=SU5CT1g&page=mailbox |                                                        | 🕶 🖄 🐓 🗙 🚺 Tuvaro                      | - م                                 |
| <u>File Edit View Favorites Tools</u>    | Help                                               |                                                        |                                       |                                     |
| 🖕 Favorites 🛛 👍 🙋 ไหล์แนะนำ 🔻            | € Get more Add-ons ▼                               |                                                        | 2 เลือก Folder                        | ปลายทาง                             |
| Mail :: Inbox                            | 1.เลือก mail                                       | ทิต้องการย้าย                                          | 2                                     |                                     |
| horde Groupware 5.1.0 Ma                 | Calendar      Ψ                                    |                                                        |                                       | Ð                                   |
| 24/06/2556                               |                                                    |                                                        | Inbo                                  | x (663 Messages / หน้าที่ 1 จาก 45) |
| <u>New Message</u>                       | 🖸 รีเฟรช 🔻 Ap                                      | npty Mailbox                                           |                                       |                                     |
| Eolders                                  | Mark Message                                       | 💌 ย้าย สำเนา ข้อความไปยัง                              |                                       |                                     |
| Q Search                                 | Delete Decklist Whitelist Forward ularmud          | View Met ages ข้อความไปยัง                             |                                       | Clear Sort                          |
|                                          |                                                    | Create Mailbox                                         | 4                                     | Date Size                           |
| 🗳 Inbox                                  | nuthanol lansaro test                              | Inhov                                                  | 23                                    | 06/2556 3 KB                        |
| Drafts                                   | ■ กละกะครามขามร์ Re: ก.ะ.                          | ส่งหนังสือ ๒ เรื่อง                                    | 21                                    | /06/2556 5 KB                       |
| Sent Sent                                | 🗖 🔸 🚣 หญิงไทย ภ.ษ.ส่งบ                             | มังสือษเรื่อง Trash                                    | 21                                    | /06/2556 1.6 MB                     |
| 💼 Trash                                  | 🔽 📕 registration@gprocurement.go.th เรื่อง แจ้     | ส่งมอบงาน                                              | 20                                    | /06/2556 3 KB                       |
| Virtual Folders                          | 🗹 🤳 registration@gprocurement.go.th เรื่อง กา      | แต่งตั้งคณะกรรมการตรวจ หรับการซื้อวัสดุจำนวน 1         | 4 รายการ โดยวิธีตกลงราคา 20           | /06/2556 5 KB                       |
| Virtual Inbox                            | 🗹 🔸 上 staff111 ส่งสรปช์                            | วสังการในการประชุม นอะ                                 | <u>4 56</u> 19                        | /06/2556 239 KB                     |
|                                          | ฝอ.1(สวัสดีการ) [ไม่มีชื่อ                         | fao] <b>9</b>                                          | 19                                    | /06/2556 1.1 MB                     |
|                                          | 🗌 ภ.จว.จันทบุรี Re: ส่งอ                           | าแมาศาสัง ภ.2 <b>3.Click ย</b> ้าย                     | 18                                    | /06/2556 4 KB                       |
|                                          | 🗌 ภ.จว.ฉะเชิงเทรา Re: ส่งอ                         | าเนาศำสั่ง ภ.2                                         | 18                                    | /06/2556 4 KB                       |
|                                          | ภ.จว.ตราด Re: ส่งข                                 | าเนาศำสั่ง ภ.2                                         | 18                                    | /06/2556 4 KB                       |
|                                          | 🗌 ภ.จว.นครนายก Re: ส่งอ                            | าเนาศาสัง ภ.2                                          | 18                                    | /06/2556 4 KB                       |
|                                          | 🗌 👗 staff111 สิ่งสำเน                              | ศาสัง ภ.2                                              | 18                                    | /06/2556 466 KB                     |
|                                          | 🗌 💄 ฝอ.1(สวัสดิการ) เชิญร่วม                       | เข่งขันยิงปืน                                          | 18                                    | /06/2556 1.1 MB                     |
|                                          | 🗌 ภ.จว.ตราด Re: ส่งา                               | นังสือ ศปก.ภ.ษ ด่วนที่สุดที่ ๐๐๑๗(ศปก.ภ.ษ)/๑๑๗๐๕ ลง ๑๗ | มี.ย.๔๖ แจ้งกำหนดการประชุม ศปก.ตร. 18 | /06/2556 5 KB                       |
|                                          | 🗌 ภ.จว.นครนายก Re: ส่งา                            | นังสือ ศปก.ภ.๒ ด่วนที่สุดที่ ๐๐๑๗(ศปก.ภ.๒)/๑๑๗๐ ลง ๑๗  | มี.ย.๔๖ แจ้งกำหนดการประชุม ศปก.ตร. 18 | /06/2556 5 KB                       |
|                                          |                                                    |                                                        |                                       |                                     |

#### <mark>การลบ mail</mark>

| 🏉 Mail :: Inbox - Windows Internet Expl           | lorer                                                                                                    | No. Alt                         | Menality of the Competition, Made           | the search from                              |                                     | - 0 <b>X</b>     |
|---------------------------------------------------|----------------------------------------------------------------------------------------------------|---------------------------------|---------------------------------------------|----------------------------------------------|-------------------------------------|------------------|
| 🕞 🕞 🗢 🖾 http://webmail.police                     | e. <b>p2.go.th</b> /imp/b                                                                                                    | asic.php?mailbox=SU5CT1g&page=r | nailbox                                     | ▼ 🖄 47 ×                                     | Tuvaro                              | + م              |
| <u>File Edit View Favorites T</u> ools            | <u>H</u> elp                                                                                                    |                                 |                                             |                                              |                                     |                  |
| 🚖 Favorites 🛛 🚖 💋 ไซล์แระะนำ ▼<br>⊠ Mail :: Inbox | arre det more de la constant de la constant de la c | <sup>Add-ons</sup> ▼ 1.เลือก    | mail ที่ต้องการลบ                           | â • 6                                        | Ŋ ▼ 🖃 🖶 ▼ <u>P</u> age ▼ Safety ▼ 1 | 「 <u>o</u> ols ▼ |
| hord 3 Click                                      | Joloto                                                                                                    | <ul> <li>й.</li> </ul>          |                                             |                                              |                                     | Ð                |
| 24/06/2556 <b>J.CUCK L</b>                        |                                                                                                    | Apr Q คันหา                     | n 🔊 Empty Mailbox                           |                                              | Inbox (663 Messages /               | หน้าที่ 1 จาก 45 |
| Eolders                                           | Messa                                                                                                    | ges Filter Messages             | 🔹 ย้าย สำเนา                                | ข้อความไปยัง 👻                               | нн н                                |                  |
| Q Search                                          | Delete                                                                                                    | acklist Whitelist Forward       | เปลี่ยนเส้นทาง View Messages                |                                              |                                     | Clear Sort       |
| / Inhor                                           |                                                                                                    | Fro <u>m</u>                    | Subject [Thread]                            |                                              | 1 Date                              | Size             |
|                                                   | <b>□ 4 ±</b>                                                                                                    | nuthapol lapsarn                | test                                        |                                              | 23/06/2556                          | 3 KB             |
| /t) Sent                                          |                                                                                                    | ภ.จว.จันทบุรี                   | Re: ภ.๒ ส่งหนังสือ ๒ เรื่อง                 |                                              | 21/06/2556                          | 5 KB             |
| Trash                                             |                                                                                                    | หญิงไทย                         | ภ.๒ ส่งหนังสือ ๒ เรื่อง                     |                                              | 21/06/2556                          | 1.6 MB           |
|                                                   | 🗹 🕹                                                                                                    | registration@gprocurement.go.th | เรื่อง แจ้งส่งมอบงาน                        |                                              | 20/06/2556                          | 3 KB             |
| virtual Folders                                   | <b>Z</b> 1                                                                                                    | registration@gprocurement.go.th | เรื่อง การแต่งตั้งคณะกรรมการตรวจรับพัสดุ ส่ | เหรับการชื้อวัสดุจำนวน 14 รายการ โดยวิธีตกลง | ภคา 20/06/2556                      | 5 KB             |
| Virtual Inbox                                     | 🗹 🔶 👗                                                                                                    | staff111                        | ส่งสรุปข้อสั่งการในการประชุม บก.อก.ภ.๒ ครั้ | งที่ ๑๐/๒๔๔๖ เมื่อ 12 มิ.ย.56                | 19/06/2556                          | 239 KB           |
|                                                   |                                                                                                    | ฝอ.1(สวัสดิการ)                 | [ไม่มีชื่อเรื่อง]                           |                                              | 19/06/2556                          | 1.1 MB           |
|                                                   |                                                                                                    | ภ.จว.จันทบุรี                   | Re: ส่งสำเนาคำสั่ง ภ.2                      |                                              | 18/06/2556                          | 4 KB             |
|                                                   |                                                                                                    | ภ.จว.ฉะเชิงเทรา                 | Re: ส่งสำเนาศาสัง ภ.2                       |                                              | 18/06/2556                          | 4 KB             |
|                                                   |                                                                                                    | ภ.จว.ตราด                       | Re: ส่งสำเนาคำสั่ง ภ.2                      |                                              | 18/06/2556                          | 4 KB             |
|                                                   |                                                                                                    | ภ.จว.นครนายก                    | Re: ส่งสำเนาคำสั่ง ภ.2                      |                                              | 18/06/2556                          | 4 KB             |
|                                                   |                                                                                                    | staff111                        | ส่งสำเนาคำสั่ง ภ.2                          |                                              | 18/06/2556                          | 466 KB           |
|                                                   |                                                                                                    | ฝอ.1(สวัสดิการ)                 | เชิญร่วมแข่งขันยิงปืน                       |                                              | 18/06/2556                          | 1.1 MB           |
|                                                   |                                                                                                    | ภ.จว.ตราด                       | Re: ส่งหนังสือ ศปก.ภ.๒ ด่วนที่สุดที่ ๐๐๑๗(เ | สปก.ภ.๒)/ดด๗๔ ลง ด๗ มิ.ย.๔๖ แจ้งกำหนดกา      | รประชุม ศปก.ตร. 18/06/2556          | 5 KB             |
|                                                   |                                                                                                    | ภ.จว.นครนายก                    | Re: ส่งหนังสือ ศปก.ภ.ษ ด่วนที่สุดที่ ๐๐๑๗(  | รปก.ภ.ษ)/ดด๗๐๔ ลง ด๗ มิ.ย.๐๛ แจ้งกำหนดกา     | รประชุม ศปก.ตร. 18/06/2556          | 5 KB             |
|                                                   |                                                                                                    |                                 |                                             |                                              |                                     |                  |

คู่มือการใช้งาน Webmail Horde ตำรวจภูธรภาค2 โดย ร.ต.ท.นัฐพล ลาภสาร รอง สว.ฝอ.9 บก.อก.ภ.2 tel. 08-6262-6667

#### <mark>การตอบกลับ mail (Reply)</mark>

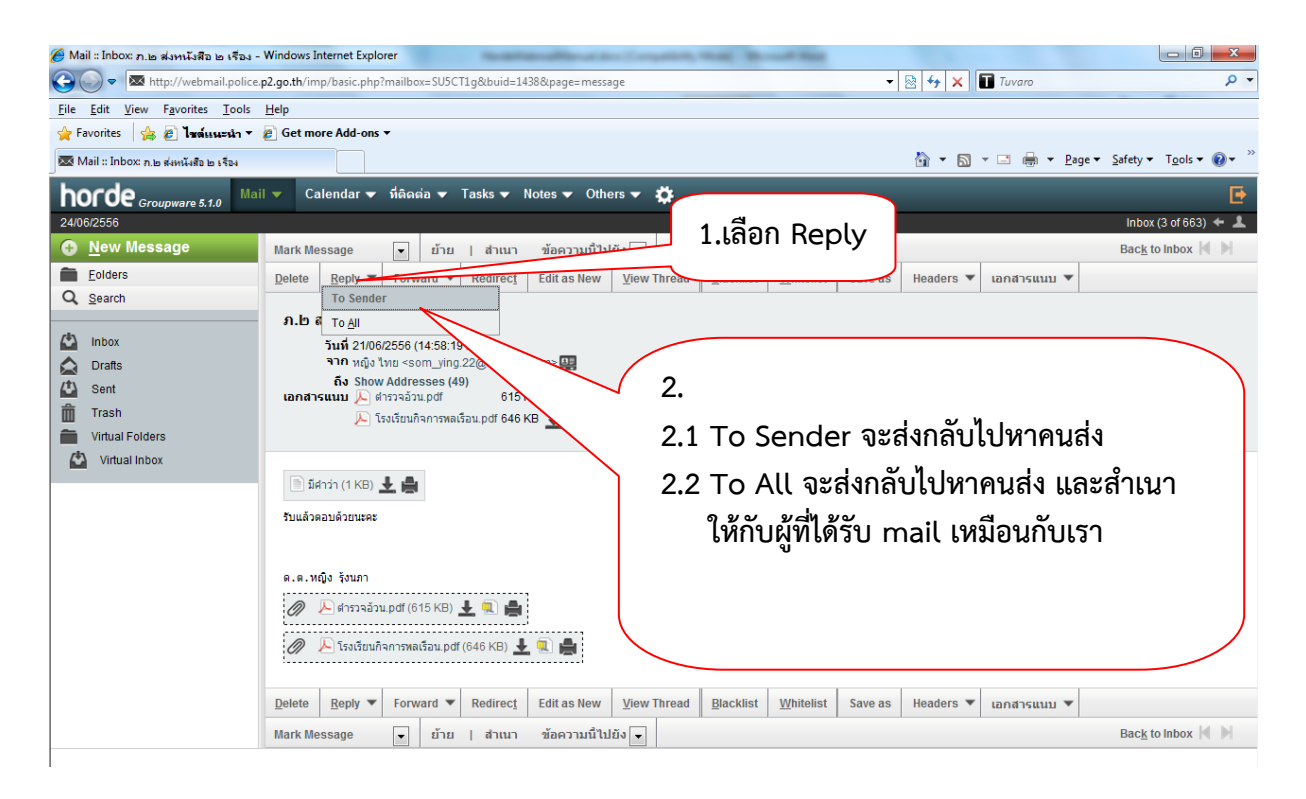

## <mark>การสร้าง Address book เพื่อเก็บที่อยู่ e-mail</mark>

| Address Book :: Basic Search - Windows In     O      O     O     The file Edit View Favorites Tools He                                              | anternet Explorer<br>go.th/turba/<br>du 4.Click New Contact                                            |
|----------------------------------------------------------------------------------------------------|----------------------------------------------------------------------------------------------------|
| <ul> <li>☆ Favorites</li> <li>☆ 2 ไซล์แนะนำ ▼ 2</li> <li>☐ Address Book :: Basic Search</li> </ul>                                                  | Get more Add-o<br>1.Click Address book                                                                 |
| NorOe         Groupware 5.1.0         Mail ▼           24/06/2556         ●         •         •           ●         New Contact         ■         ■ | Call Address Back Tracks V Notes V Others V Contact View Contact Address book of Ha.9 un.an.n.2        |
| Prowse     Search     My Address Books     O     Address book of Ha.9 un. ✓     po p.6                                                              | มก.ลก.ภ.2 [admin]<br>From มก.ลก.ภ.2 [admin]<br>From มก.ลก.ภ.2 Search<br>Search<br>Save search as anti- |
| Shared Address Books     un.an.g.2 [admin]                                                                                                    | 3.ชื่อกลุ่ม Address book ที่ Share มาจากที่อื่น                                                        |
| Favourite Recipients                                                                                                    |                                                                                                    |

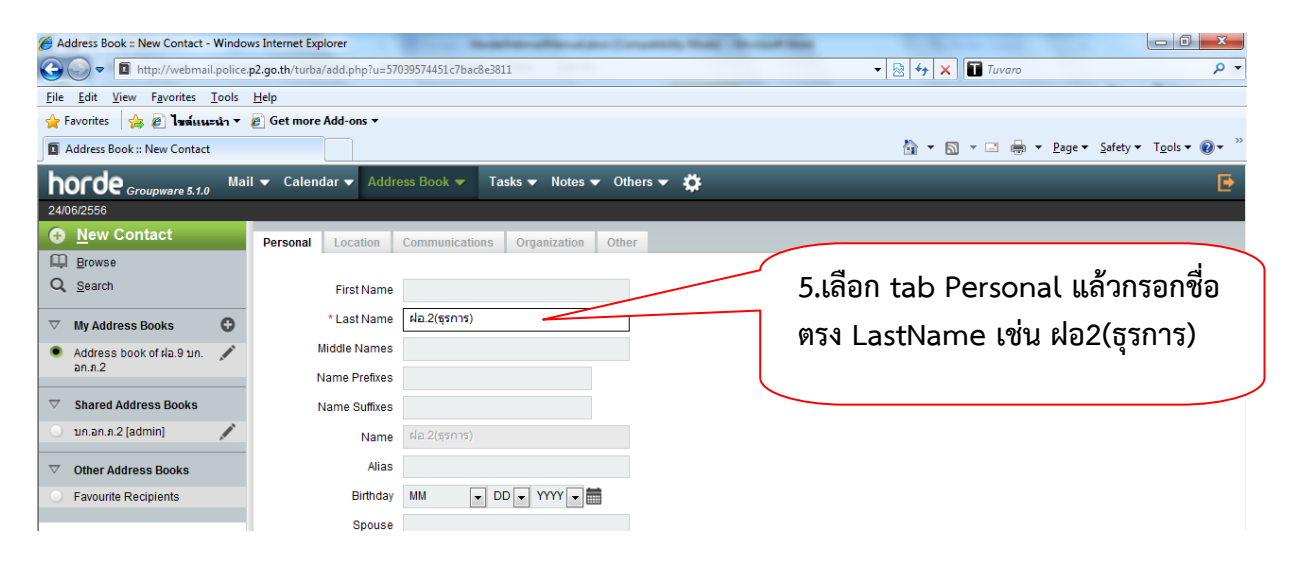

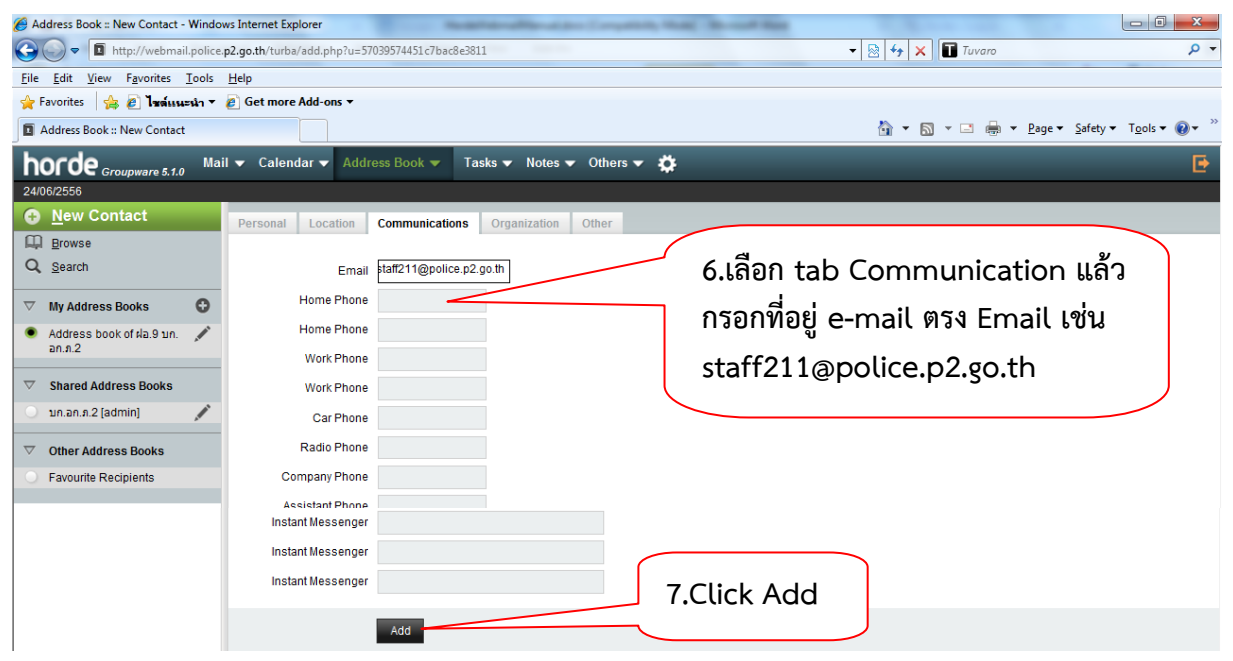

#### <mark>การส่ง mail</mark>

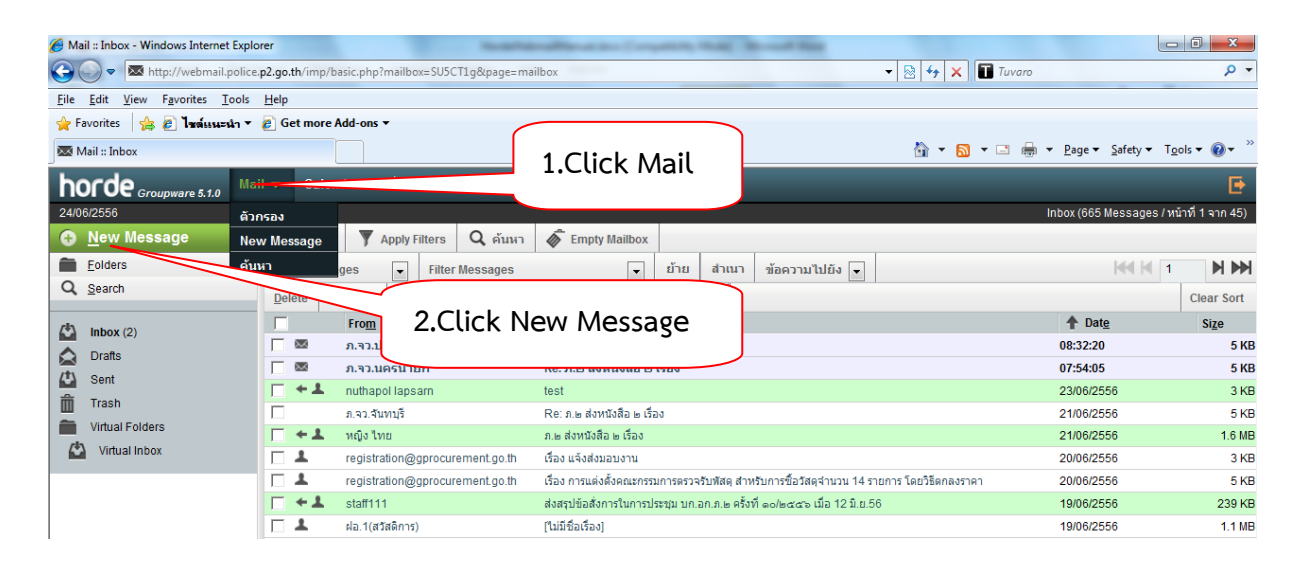

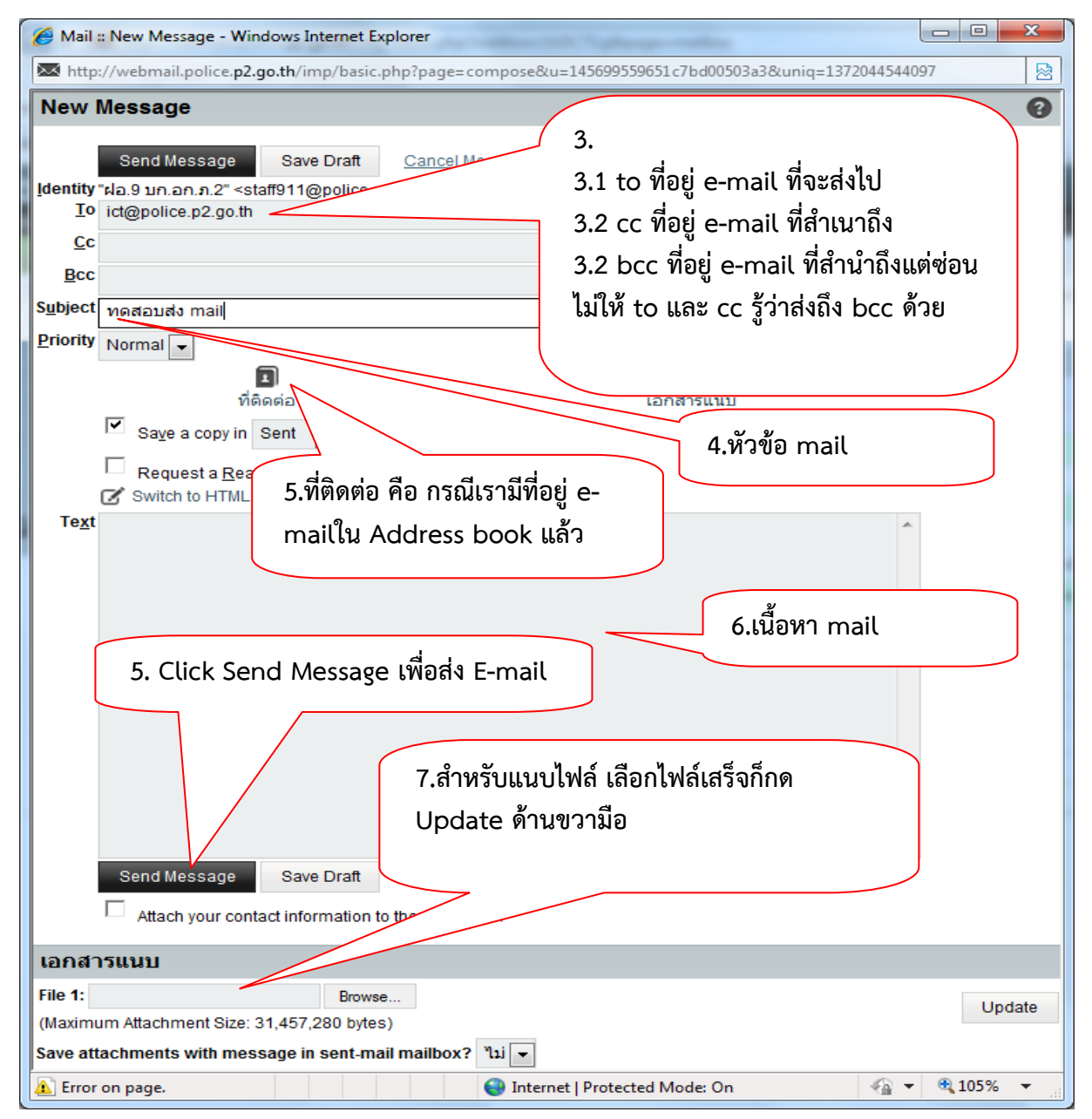

คู่มือการใช้งาน Webmail Horde ตำรวจภูธรภาค2 โดย ร.ต.ท.นัฐพล ลาภสาร รอง สว.ฝอ.9 บก.อก.ภ.2 tel. 08-6262-6667

#### <mark>การออกจากระบบ Webmail</mark>

| 🏉 Horde :: My Portal - Windows Internet Explorer                              |                      |                                                                         |                         |
|-------------------------------------------------------------------------------|----------------------|-------------------------------------------------------------------------|-------------------------|
|                                                                               |                      | 🗟 😽 🗙 🚺 Tuvaro                                                          | - م                     |
| File Edit View Favorites Tools Help                                           | CUCK ตรงน            |                                                                         |                         |
| 🔶 Favorites 🛛 🍰 🖉 איזאיזאיז דער 🖉 Get more Add-ons ד                          |                      |                                                                         | ~ »                     |
| 6 Horde :: My Portal                                                          |                      | 🛐 🔻 🔝 👻 🖃 👘 🔍 Sat                                                       | ety ▼ Tools ▼ 🕢 ▼       |
| horde Groupware 5.1.0 Mail - Calendar - Address Book - Tasks - Notes - Others | ·▼ 🔅                 |                                                                         | E .                     |
| 23/06/2556                                                                    |                      | "ฝอ.9 บก.อก.ภ.2" <sta< th=""><th>aff911@police.p2.go.th&gt;</th></sta<> | aff911@police.p2.go.th> |
| • Add Content                                                                 |                      |                                                                         |                         |
| Mail                                                                          | Calendar             |                                                                         |                         |
| ตู้ไปรษณีย์ ยังไม่ได้เปิด Total                                               | No events to display |                                                                         |                         |
|                                                                               | Taska                |                                                                         |                         |
|                                                                               | No tasks to display  |                                                                         |                         |
| Blacklist active                                                              |                      |                                                                         |                         |
| Notes                                                                         | Contact Search       |                                                                         |                         |
| No notes to display                                                           | Search for:          | Search                                                                  |                         |
|                                                                               |                      |                                                                         |                         |
|                                                                               |                      | Internet   Protected Mode: On                                           |                         |